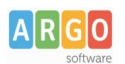

# Comunicazione del Consiglio di Orientamento

classi terminali - scuole sec. I grado, da comunicare prima della data ultima di iscrizione al nuovo anno

Con l'anno scolastico 2024/25 il MiM ha diramato un decreto sul nuovo consiglio di orientamento, prevedendo un modello unico nazionale, e introducendo l'area di interesse, le attività extrascolastiche e la sezione delle Certificazioni.

### metodo 1: Inserimento diretto dalla segreteria Alunni

Su alunni Web è possibile caricare direttamente il consiglio di orientamento per ogni alunno dalla procedura dedicata Curriculum | Consiglio di Orientatamento.

| Consiglio di orientamento                | • | Attribuzione consiglio di orientamento |
|------------------------------------------|---|----------------------------------------|
| Inserimento Dati di Frequenza all'Estero |   | Attribuzione Certificazioni/Attività   |

Nella scuola sec. di I grado abbiamo introdotto una funzione specifica per la gestione del consiglio di orientamento che consente di assegnare il dato come previsto dalle tabelle ministeriali.

| CHIUDI 💓 🗰                                        |   |                  |                                                                                                    |                                                                                    | Data delibera: 20/11/2024         |      | Anno scolastico: | 2024/2025 |
|---------------------------------------------------|---|------------------|----------------------------------------------------------------------------------------------------|------------------------------------------------------------------------------------|-----------------------------------|------|------------------|-----------|
| Struttura Scolastica  Scilol A SECONDARIA I GRADO |   | Alunno           | Consiglio di orientamento                                                                                                    | Aree Inter                                                                         | resse                             | Note |                  |           |
| SCUOLA SECONDARIA I GRADO                         | ç | ALLIEGRO ANNA    | Istruzione Tecnica - Settore tecnologico -<br>Grafica e Comunicazione, Istruzione<br>Liceale - Liceo Scienze Umane - Opz.<br>Economico Sociale, Istruzione Liceale -<br>Liceo Scientifico - Opzione Scienze<br>Applicate | umanistica, matematico - scientífico -<br>tecnologico, tecnico - pratica, musicale |                                   | NOTE |                  |           |
|                                                   | ď | ALLIEGRO PIPPO   | Istruzione Liceale - Liceo Scientifico -<br>Opzione Scienze Applicate, Istruzione<br>Liceale - Liceo Classico                                                                                                    | linguistica,                                                                       | tecnico - pratica,                |      |                  |           |
|                                                   | ď | AMENDOLARA PIPPO | Istruzione Liceale - Liceo Linguistico,<br>Istruzione Tecnica - Settore tecnologico -<br>Sistema Moda                                                                                                    | umanistica<br>tecnologic                                                           | a,matematico - scientifico -<br>o |      |                  |           |

```
Il pulsante
```

consente l'attribuzione del consiglio di orientamento e di una eventuale annotazione (max 1000 caratteri).

Nel dettaglio degli inserimenti per singolo alunno, sono presenti, oltre alle tre scelte di inserimento per il consiglio di orientamento, anche dei check per indicare le aree di interesse dell'alunno.

| Attribuzione Consiglio di orientamento                             |         | ×        |
|--------------------------------------------------------------------|---------|----------|
| Alunno: ALLIEGRO ANNA                                              |         |          |
| Scelta 1: Istruzione Tecnica - Settore tecnologico - Grafica e ( 🗸 |         |          |
| Scelta 2: Istruzione Liceale - Liceo Scienze Umane - Opz. Ect 🗸    |         |          |
| Scelta 3: Istruzione Liceale - Liceo Scientifico - Opzione Scier 💌 |         |          |
|                                                                    |         |          |
| area linguistica                                                   |         |          |
| 🗹 area matematico - scientífico - tecnologico                      |         |          |
| 🗹 area tecnico - pratica                                           |         |          |
| 🗌 area digitale                                                    |         |          |
| 🗌 area artístico - espressiva                                      |         |          |
| 🗹 area musicale                                                    |         |          |
| 🗆 area sportivo - motoria                                          |         |          |
|                                                                    |         |          |
| NOTE NOTE                                                          |         |          |
|                                                                    |         |          |
|                                                                    |         |          |
|                                                                    |         |          |
|                                                                    |         |          |
|                                                                    | Annulla | Conferma |

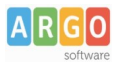

#### NOTA BENE:

- E' obbligatoria la selezione di almeno una (o più) aree di interesse, non necessariamente omologhe alle scelte effettuate sul consiglio di orientamento.
- La data di delibera è obbligatoria; il programma controllerà in fase di estrazione dati, che per ogni classe sia stata

valorizzata. Per inserire la data di delibera basterà cliccare sul pulsante

Il consiglio di orientamento qui immesso, potrà essere trasmesso al SIDI tramite Argo Sidi Alunni da Esporta | consiglio di orientamento.

#### Attribuzione Certificazioni/attività

Qui, cliccando su potrete inserite, per lo specifio alunno, le eventuali attività extrascolastiche (ambito) e le certificazioni immesse.

| ttività e Certificazioni O 🔢 🗙                                                                     |                              |                    |      |  |  |  |  |  |
|----------------------------------------------------------------------------------------------------|------------------------------|--------------------|------|--|--|--|--|--|
| anua 🛱 🕢 🗶 🌻                                                                                       |                              |                    |      |  |  |  |  |  |
| Struttura Scolastica                                                                               | Тіро                         | Certificazione     | Note |  |  |  |  |  |
| MUSICALE                                                                                           | Attivita'<br>Extrascolastica | Attivita' Musicali |      |  |  |  |  |  |
| MUSICALE                                                                                           | Certificazione               | Informatica        |      |  |  |  |  |  |
| ALLIEGRO ANNA     ALLIEGRO PIPPO     AMENDOLARA PIPPO     C AALUMAGNO PIPPO     C CARLOMAGNO PIPPO | Certificazione               | Linguistica        |      |  |  |  |  |  |

In caso di certificazione il MiM prevede due istanze fisse (linguista e/o informatica) oppure di Altro tipo, da specificare nel campo NOTE sottostante.

| Certificazione/At | tivita' extra Scolastiche                                             |         | ×        |
|-------------------|-----------------------------------------------------------------------|---------|----------|
|                   | <ul> <li>Certificazione</li> <li>Attivita' Extrascolastica</li> </ul> |         |          |
| Certificazione:   |                                                                       |         |          |
| Note:             | Certificazione linguistica                                            |         |          |
|                   | Certificazione informatica                                            |         |          |
|                   | Certificazione di altro tipo                                          |         |          |
|                   |                                                                       |         |          |
|                   |                                                                       |         |          |
|                   |                                                                       |         |          |
|                   |                                                                       |         |          |
|                   |                                                                       |         |          |
|                   |                                                                       |         |          |
|                   |                                                                       |         |          |
|                   |                                                                       | Annulla | Conferma |

Nel caso di Attività extrascolastica, si potranno specificare <u>gli ambiti</u> previsti dal MiM; in caso di "Altre attività" è necessario specificarne i dettagli sul campo note sottostante.

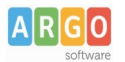

| Certificazione/Attivita' extra Scolastiche |                                                                           |          |  |  |
|--------------------------------------------|---------------------------------------------------------------------------|----------|--|--|
|                                            | <ul> <li>○ Certificazione</li> <li>● Attivita' Extrascolastica</li> </ul> |          |  |  |
| Attivita':                                 |                                                                           |          |  |  |
| Note:                                      | Attivita' culturali e artistiche                                          |          |  |  |
|                                            | Attivita' musicali                                                        |          |  |  |
|                                            | Attivita' sportive                                                        |          |  |  |
|                                            | Attivita' di cittadinanza attiva e volontariato                           |          |  |  |
|                                            | Altre Attivita'                                                           |          |  |  |
|                                            |                                                                           |          |  |  |
|                                            |                                                                           |          |  |  |
|                                            |                                                                           |          |  |  |
|                                            |                                                                           |          |  |  |
|                                            |                                                                           |          |  |  |
|                                            | Annulla                                                                   | Conferma |  |  |

# Metodo 2: Inserimento tramite DidUP (coordinatori di classe - periodi intermedi)

L'altro metodo (consigliato) è quello di immissione del consiglio di orientamento tramite DidUP dalla voce Scrutini / Compilazione

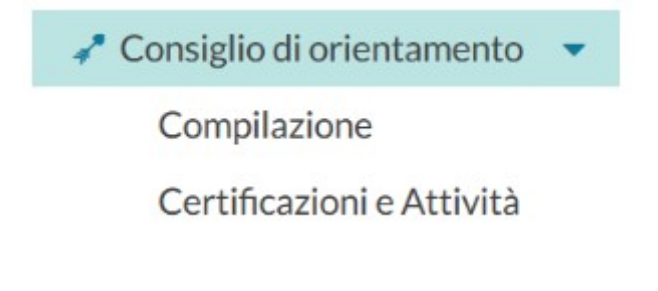

| ALUNNO           | DATA DI    | CONSIGLIO ORIENTATIVO                                         |   | ΝΟΤΑ |
|------------------|------------|---------------------------------------------------------------|---|------|
| - AURICCHIO ANNA | 19/12/2009 | Liceo / Scientifico / Scientifico                             | • | nota |
| - BOVE NICOLE    | 05/05/2009 | Liceo / Scientifico / Scientifico - Opzione Scienze Applicate | • |      |

### Gestione attività extrascolastiche e certificazioni da did

E' anche possibile gestire l'immissione delle certificazioni e delle attività extrascolastiche direttamente da did<sup>UP</sup>, attraverso l'apposito menu "Certificazioni e Attività" sotto <u>Scrutini | Consiglio di Orientamento.</u>

Il coordinatore sceglie tra le classi terminali della sec. di I grado che coordina; il dirigente le può gestire tutte.

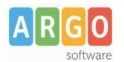

## Le Guide Sintetiche

Certificazioni e Attività

Anno Scolastico: 2024/2025

| STRUTTURA SCOLASTICA                                           |
|----------------------------------------------------------------|
| 🔻 🗁 SCUOLA SECONDARIA I GRADO                                  |
| MUSICALE                                                       |
| 3A - SCUOLA SECONDARIA I GRADO - MUSICALE COORDINATORE         |
| TEMPO PROLUNGATO                                               |
| 3B - SCUOLA SECONDARIA I GRADO - TEMPO PROLUNGATO COORDINATORE |

La dashboard mostra <u>SOLO</u> i nominativi degli alunni che già hanno delle certificazioni/attività extra inserite, quindi se già non ci sono dati inseriti dalla segreteria, inizialmente verrà presentata vuota;

| Classe: 3C TEMPO NORMALE SCUOLA SECONDARIA I GRADO - TEMPO NORMALE (MX01) |                         |                              | Indietro Esporta 🔻               |
|---------------------------------------------------------------------------|-------------------------|------------------------------|----------------------------------|
|                                                                           |                         |                              | Espandi/Contrai tutto + Aggiungi |
| τιρο                                                                      | CERTIFICAZIONE / AMBITO | NOTE                         |                                  |
|                                                                           |                         |                              |                                  |
|                                                                           |                         | Non ci sono dati da mostrare |                                  |
| ·                                                                         |                         |                              |                                  |

per inserire nuove informazioni cliccare su **+** Aggiungi **.** E' possibile scegliere anche più alunni contemporaneamente per inserire la medesima certificazione/attività con una sola operazione; in alto si potrà filtrare rapidamente per nominativo alunno.

Una volta salvato il programma mostra i dati nella finestra principale in modalità compatta

| τιρο                                                    | CERTIFICAZIONE / AMBITO | NOTE |  |  |  |  |  |
|---------------------------------------------------------|-------------------------|------|--|--|--|--|--|
|                                                         |                         |      |  |  |  |  |  |
| CIRIGLIANO ANNA 1 certificazione/attività presente      |                         |      |  |  |  |  |  |
| CORTESE ANNA 1 certificazione/attività presente         |                         |      |  |  |  |  |  |
| <b>FALVINO PIPPO</b> 1 certificazione/attività presente |                         |      |  |  |  |  |  |

Si può filtrare rapidamente, per tipo di informazione, ambito e dati scritti nelle note.

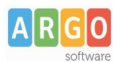

Importante: Nel caso si tenti di aggiungere cumulativamente, attività o certificazioni che già sono presenti per gli alunni selezionati, l'attività viene ignorata dal programma e il dato viene aggiunto esclusivamente agli alunni che non ce l'hanno; fanno opportuna eccezione, le "altre attività/certificazioni" per le quali invece il programma sostituirà interamente il dato immesso nelle note.

## Stampa consiglio di orientamento

La stampa si produce direttamente menu <u>Stampe | Consiglio di Orientamento</u>, il documento può essere stampato sia per specifici alunni, selezionando la classe a sinistra ed i nominativi a destra;

Gli stampati saranno resi disponibili come di consueto nell'*archivio stampe di Alunni*, dove potranno essere firmati dal DS, anche cumulativamente per classe, e quindi inviati in bacheca alunno per essere immediatamente fruibili ai genitori.

E' anche possibile apportare adattamenti al modello Nazionale di orientamento (allegato A, dm 14-11-24 n.229), attraverso la personalizzazione dei documenti; l'ambito operativo è limitato alle regioni a statuto speciale e alle province autonome di Trento e di Bolzano.